# AWS IoT Core IoT Platform Series - 6

Use MQTT on Amazon Web Services with a Hardware Device (ESP32) and use the IoT Data for further analysis on AWS itself

| Difficulté Facile       | Ourée 2 heure(s)          | Catégories Électronique | O Coût 15 USD (\$) |
|-------------------------|---------------------------|-------------------------|--------------------|
| Sommaire                |                           |                         |                    |
| Introduction            |                           |                         |                    |
| Étape 1 - Get PCBs For  | r Your Projects Manufactu | ured                    |                    |
| Étape 2 - Getting Start | ed?                       |                         |                    |
| Étape 3 - MQTT - Mess   | sage Queuing and Telemet  | try Transport 🛛         |                    |
| Étape 4 - Sign-In to AV | VS IoT ?                  |                         |                    |
| Étape 5 - Setting up AV | VS IoT Core               |                         |                    |
| Étape 6 - Manage 'Thir  | ngs' in IoT Core          |                         |                    |
| Étape 7 - Hardware De   | evice -> IoT Core         |                         |                    |
| Étape 8 - Monitor Data  | a on IoT Core             |                         |                    |
| Commentations           |                           |                         |                    |

### Introduction

#### What is AWS IoT Cloud?

The AWS IoT is a cloud platform  $\blacktriangle$  that provides services and solutions to connect and manage billions of devices. Since it is a part of Amazon Web Services, we can pipeline it with other products and services which will open more possibilities -

Collect, Store, and Analyze IoT data for industrial, consumer, commercial, and automotive devices **2**. To manage and support these IoT devices in the real-world, AWS IoT Core supports below protocols -

- MQTT (Message Queuing and Telemetry Transport)
- MQTT over WSS (WebSockets Secure)
- HTTPS (Hypertext Transfer Protocol Secure)
- LoRaWAN (Long Range Wide Area Network)

Matériaux

Outils

## Étape 1 - Get PCBs For Your Projects Manufactured

You must check out PCBWAY for ordering PCBs online for cheap! You get 10 good-quality PCBs manufactured and shipped to your doorstep for cheap. You will also get a discount on shipping on your first order. Upload your Gerber files onto PCBWAY to get them manufactured with good quality and quick turnaround time. PCBWay now could provide a complete product solution, from design to enclosure production. Check out their online Gerber viewer function. With reward points, you can get free stuff from their gift shop.

# Étape 2 - Getting Started ?

**AWS IoT** is an application that can be accessed through different methods - Device SDKs, Command Line Interface (CLI), Application Programming Interface (API), or Console (Dashboard). fig 2: AWS Console

In our case, we shall be using the **AWS Console** for a visual representation which is a better way to use an IoT Cloud Platform for connecting with the device.

The 22 Console has a message broker that allows the devices and clients that use MQTT and MQTT over WSS protocols to publish and subscribe to messages. It also supports devices and clients that use the HTTPS protocol to publish messages.

Before we continue further, let us understand the concept of MQTT which shall be used as a communication protocol in this application.

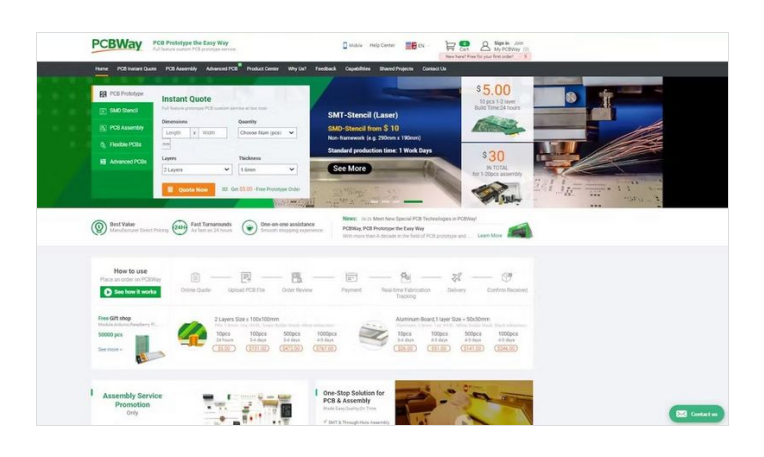

| Console                                                                                                    | Home Info                 |                                                               |   | Reset to | default layout +                                                                                                    | Add widge                                                                      |
|----------------------------------------------------------------------------------------------------|---------------------------|---------------------------------------------------------------|---|----------|----------------------------------------------------------------------------------------------------|--------------------------------------------------------------------------------|
| Recei                                                                                                    | ntly visited Info         |                                                               | 1 | Welco    | me to AWS                                                                                                    | 1                                                                              |
| Image: Second second se | ore                       | Amuzon Timestream Kinesis Lambda ClougWatch AWS Organizations |   |          | etting started with AW<br>arm the fundamentals and<br>formatian to get the most<br>aning and certification<br>arm from AWS experts an<br>alls and knowledge.<br>That's new with AWS? [<br>iscover new AWS services, | S C<br>d find valuabl<br>t out of AWS.<br>n C<br>d advance yo<br>features, and |
| AWS                                                                                                    | View all<br>Health Info : | Cost and usage Info                                           |   |          | cyonis.                                                                                                    |                                                                                |

## Étape 3 - MQTT - Message Queuing and Telemetry Transport ?

It is a **publish/subscribe** protocol for **machine-to-machine** communication. This simple protocol, is easy to implement for any client. Termed as the **Pub** and **Sub**, both are used for same purpose but different method.

Above we can see there are 2 sections (left & right) - **Publish and Subscribe**. And then there is a middleman - **Broker**. IoT Devices play the role to collect sensor data and send to the cloud (broker). While **PC/Server/Mobile devices** play the role to monitor and receive the sensor data to be viewed - Here, **IoT Device** is a **Publisher**, and **PC Devices** are a **Subscriber**.

[EXAMPLE] When a **user1** publishes an image on social media, then only the **user2** subscribed to **user1** can view/receive the image. Here, the **user1** is the **PUBLISHER**, **user2** is the **SUBSCRIBER**, and the **user1's account** is the **BROKER**.

According to the above analogy, the image that is published is the data, that was **transferred from user1 to user2** . And that is the exact scenario in an MQTT Pub/Sub model.

We have a more secure layer 2 to make sure the data is sha **red through a specific path, we ca**ll that 'topic', When user1 publishes data on topic, the subscriber automatically receives if already connected to the broker. Hence, the LOW latency.

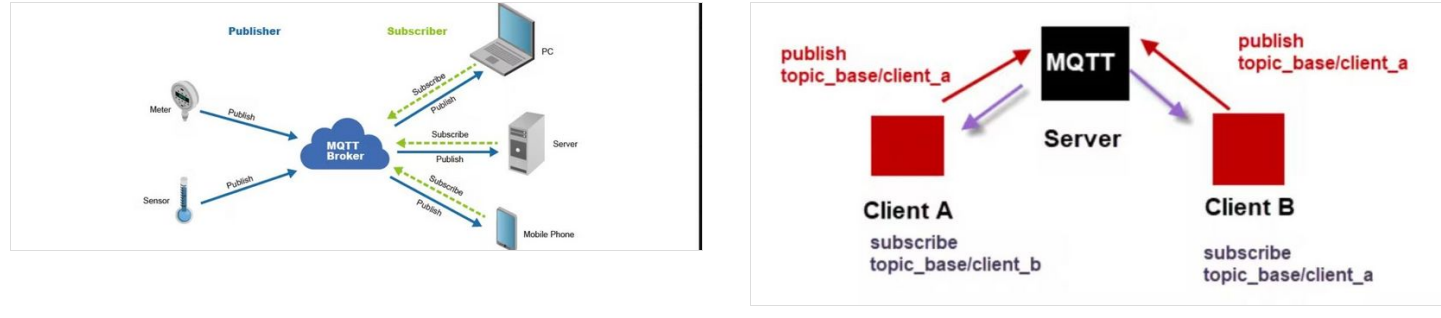

## Étape 4 - Sign-In to AWS IoT ?

To start using AWS IoT, it is necessary to create and sign in to AWS, and open the console for the proper navigation of AWS IoT. [With International Credit/Debit Card]

- Visit aws.amazon.com/ and click on 'Create an AWS Account'.
- Enter an Email ID and name to be used for Root access. Enter the verification code and provide a password
- Make sure to select 'Personal' to get access to free tiers
- Provide a Payment method (International Credit/Debit card only) and you should be good to go.
- Provide basic details and select the 'Basic Plan' for free usage tier of the AWS account.
- Within 1 hour the account will be created.

#### [Without Card Details]?

- Visit aws.amazon.com/education/awseducate/ and click on 'Register Now'
- Provide the basic details and verify the email address.
- A couple of hours later, the account will be created and a temporary password will be shared in the Email ID. Then the same email ID can be used to access AWS Console from aws.amazon.com.

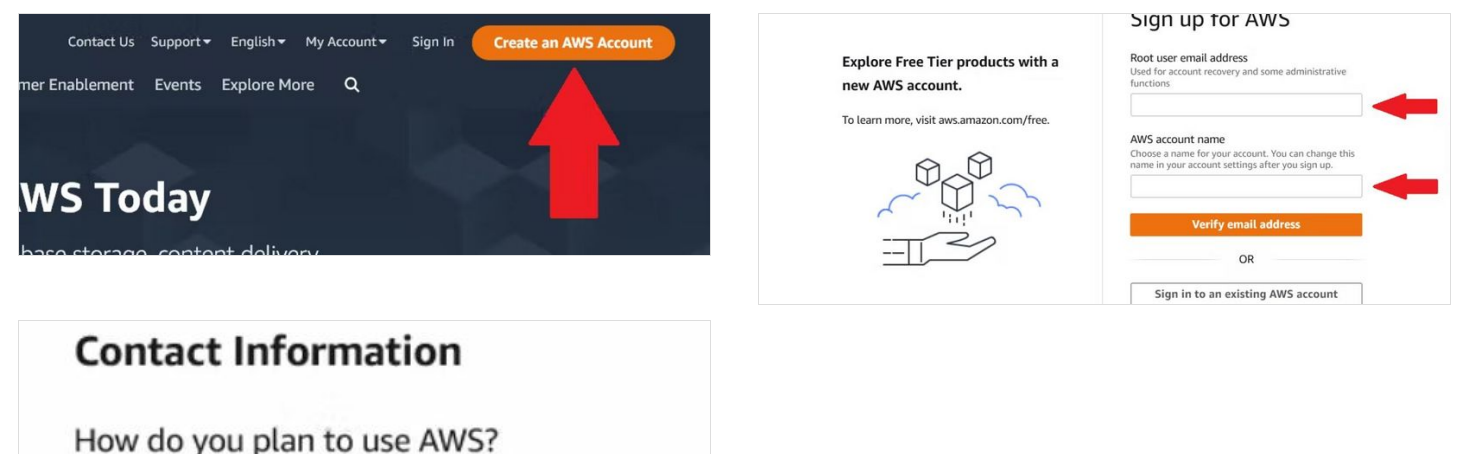

Business - for your work, school, or

- organization
- Personal for your own projects

## Étape 5 - Setting up AWS IoT Core

After creating the AWS account, **IoT Core** is one of the many services that needs to be accessed for the purpose of IoT Platform.

- Visit aws.amazon.com and then click 'My Account' dropdown to select 'AWS Management Console'
- If logged in, it will open the AWS Console page
- Now search 'IoT Core' in the search bar and open the IoT Core window.
- You can explore the IoT core before moving forward
- On left-side panel, go to Manage > All devices > Things
- Click on 'Create thing' > 'Create Single Thing' > Enter a 'Thing name' > Choose 'Named shadow' and enter a name.

Shadow name serves the purpose to have a general topic that can be used for sharing data across the device and cloud. Choose 'Auto-generate a new certificate (recommended) ' > Create a new Policy > In the new page of Policies, under Policy statements > Policy Document > Choose JSON, and paste the below script -

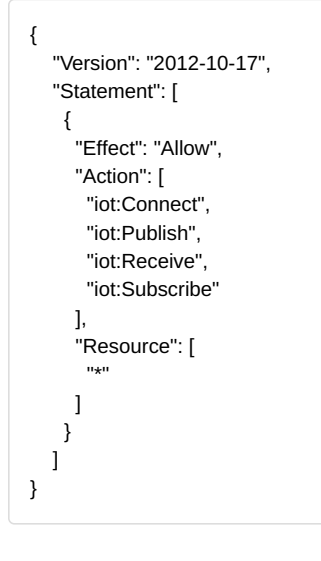

- After creating the policy, come back to the page and selected the policy to create the Thing.
- Now, download the 🛙 device cert ificate (pem.crt), 🕇 private key & public key (pem.key) and rootCA1 (pem) files from the pop-up.

Congratulations! AWS IoT Core Thing is created! 2

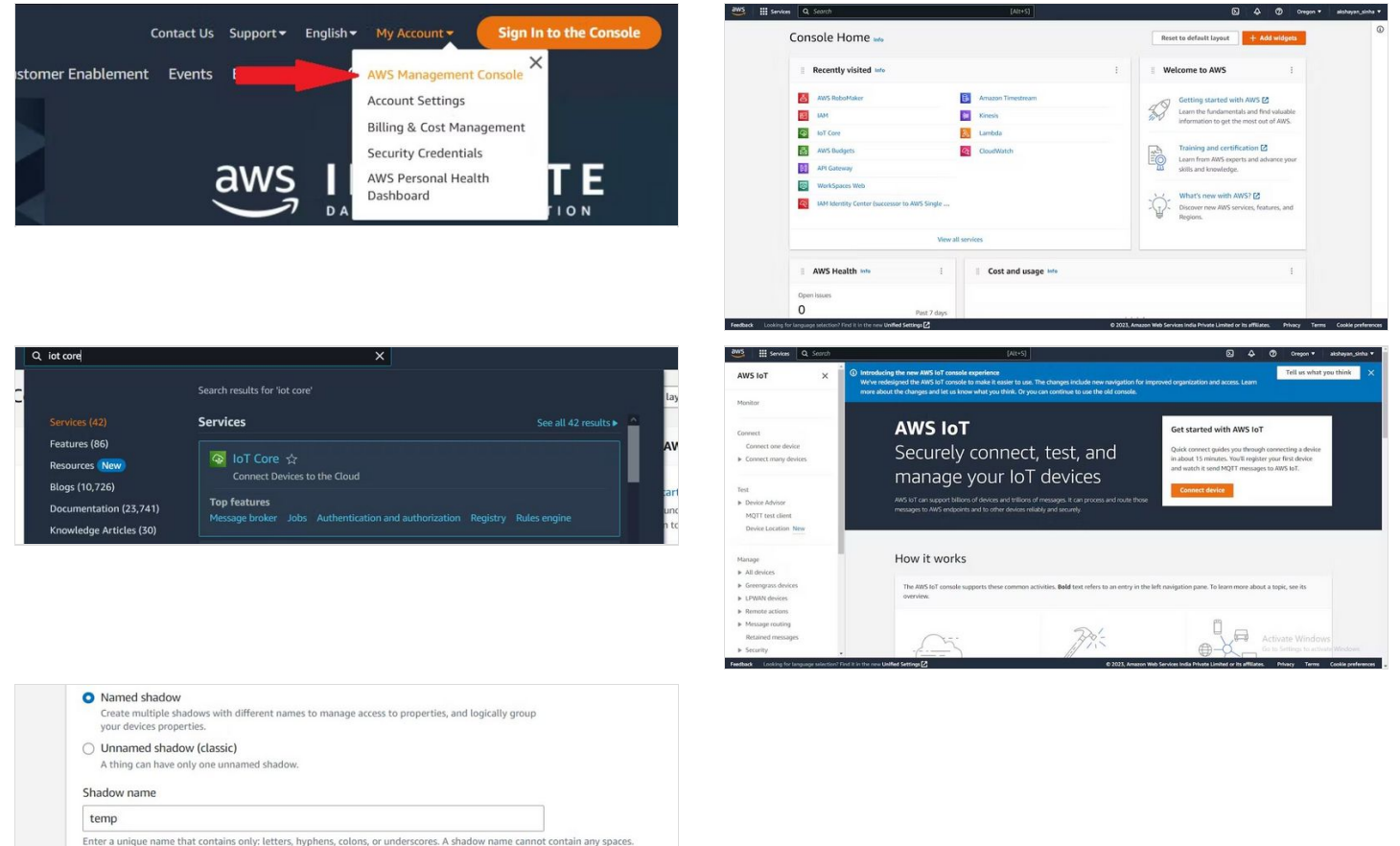

| Device Shadow docume           | nt MQTT topic                  | s                                                                                                    |
|--------------------------------|--------------------------------|----------------------------------------------------------------------------------------------------|
|                                | badow allow application        | er to sublich and subscribe to MOTT mercaner that interact with this think? Device Chadew                               |
| right topics for this bevice a | shadow allow application       | is to publish and subscribe to Proch messages that interact with this thing's bevice shadow.                            |
| Name                           | Action                         | MOTT topic                                                                                                    |
| Name<br>/get                   | Action<br>Publish              | MQTT topic                                                                                                    |
| Name<br>/get<br>/get/accepted  | Action<br>Publish<br>Subscribe | MQTT topic  Saws/things/ESP32_AWS/shadow/name/MQTT_based/get  Saws/things/ESP32_AWS/shadow/name/MQTT_based/get/accepted |

### Étape 6 - Manage 'Things' in IoT Core

Things section will handle all the topics and message across our platform and device. Therefore, let us manage it to function and receive message/data from the device to the platform.

- Click on the previously created 'named shadow' > MQTT topics.
- Here, we can see the the topics that are used to share message/data through platform
- Select and open 'get/accepted' of the thing. And there we will be able to see the message/data published by the user.
- To test it from within the Console, we can publish a message to the topic.
- Now since the testing is complete and it functions properly, let us prepare the hardware code to send data to IoT Core.

| Subscriptions                                              | \$aws/things/ESP32_AWS/shadow/name/MQTT_based/get/accepted Pause Clear Export Edit                                       | Subscribe to a topic Publish to a topic                                                                                                    |
|------------------------------------------------------------|----------------------------------------------------------------------------------------------------|----------------------------------------------------------------------------------------------------|
| anud mudd en sefarad mnouthmud to Colonical Schurchers 🗸 🗸 | No messages have been sent to this subscription yet. Please send a message to this<br>subscription to see messages here. | Topic name<br>The topic name identifies the message. The message payload will be published to this topic with a Quality of Service (QoS) of 0. |
|                                                            |                                                                                                    | C                                                                                                    |
|                                                            |                                                                                                    |                                                                                                    |

### Étape 7 - Hardware Device -> IoT Core

Before we proceed and upload the code, we require to save the certificates and private key to the device's file system, so that while running the code it can fetch the certificate.

We shall require the SPIFFS (SPI Flash File Storage) library to upload file to the ESP32 device. (To know how)

After installing the flash system, paste all the below files in a folder with thename 'data' - **1. Device Certificate (pem.crt)2.Private key & Public key (pem.key)3.RootCA1 (pem)** These files were previously downloaded during creation of our 'Thing' on IoT Core. And it is required to establish a secure connection with the cloud.

Let us now begin with the hardware section -

- Go to Arduino IDE, and create a new project.
- Go to sketch > show sketch folder. Move the data folder (with certificates) to this folder.
- On Arduino IDE, upload the folder to the ESP32 using this method.
- Now, ESP32 should have the device certificates and private key in the device storage.
- Visit the things dashboard and click on the device shadow we created. And copy the Device Shadow URL to a notepad.
- Install the libraries PubSubClient and WiFiClientSecure
- 1. Provide the *SSID* and *Password* of the WiFi Hotspot, to connect it to internet enabled wifi.2. Paste the "*Device shadow URL*' on the *mqtt\_server*' string.3. Add the **thingname** and **shadowname** in the configuration. (preferably copy-paste from AWS IoT Core.
- Once we insert the initialization in the final code -

#include "SPIFFS.h"
#include <WiFiClientSecure.h>
#include <PubSubClient.h>

// Enter your Device Configuration const char\* ssid = " "; // Provide your SSID

```
const char" passworu – , // Provide Passworu
const char* mqtt_server = " "; // Replace with your MQTT END point
String thingname = " ";
String shadowname = " ";
const int mqtt port = 8883;
String publish_topic = "$aws/things/"+thingname+"/shadow/name/"+shadowname+"/update";
String subscribe_topic = "$aws/things/"+thingname+"/shadow/name/"+shadowname+"/get/accepted";
String Read_rootca, Read_cert, Read_privatekey;
#define BUFFER_LEN 256
long lastMsg = 0;
char msg[BUFFER_LEN];
int Value = 0;
byte mac[6];
char mac_ld[18];
int count = 1;
WiFiClientSecure espClient;
PubSubClient client(espClient);
float temperature = 0;
float humidity = 0;
void setup_wifi() {
delay(10);
Serial.println();
Serial.print("Connecting to ");
Serial.println(ssid);
WiFi.begin(ssid, password);
while (WiFi.status() != WL_CONNECTED) {
digitalWrite(2, LOW);
delay(500);
Serial.print(".");
digitalWrite(2,HIGH);
}
randomSeed(micros());
Serial.println("");
Serial.println("WiFi connected");
Serial.println("IP address: ");
Serial.println(WiFi.localIP());
}
void callback(char* topic, byte* payload, unsigned int length) {
Serial.print("Message arrived [");
Serial.print(topic);
Serial.print("] ");
for (int i = 0; i < \text{length}; i++) {
Serial.print((char)payload[i]);
}
Serial.println();
}
void reconnect() {
// Loop until we're reconnected
while (!client.connected()) {
Serial.print("Attempting MQTT connection...");
// Create a random client ID
String clientId = "ESP32-";
clientId += String(random(0xffff), HEX);
// Attempt to connect
WiFi.mode(WIFI_STA);
if (client.connect(clientId.c_str())) {
Serial.println("connected");
// Once connected, publish an announcement...
client.publish(publish_topic.c_str(), "hello world");
// ... and resubscribe
client.subscribe(subscribe_topic.c_str());
} else {
Serial.print("failed, rc=");
Serial.print(client.state());
Serial.println(" try again in 5 seconds");
// Wait 5 seconds before retrying
delay(5000);
}
}
}
void setup() {
Serial.begin(115200);
// initialize digital pin LED_BUILTIN as an output.
```

pinmoae(2, OUTPUT); setup\_wifi(); delay(1000); \_\_\_\_\_ if (!SPIFFS.begin(true)) { Serial.println("An Error has occurred while mounting SPIFFS"); return; } //Root CA File Reading. File file2 = SPIFFS.open("/AmazonRootCA1.pem", "r"); if (!file2) { Serial.println("Failed to open file for reading"); return; //Serial.println("Root CA File Content:"); Serial.println("Root CA File Read"); while (file2.available()) { Read\_rootca = file2.readString(); //Serial.println(Read\_rootca); } //====== \_\_\_\_\_ // Cert file reading File file4 = SPIFFS.open("/device-certificate.pem.crt", "r"); if (!file4) { Serial.println("Failed to open file for reading"); return; } //Serial.println("Cert File Content:"); Serial.println("Cert File Read"); while (file4.available()) { Read cert = file4.readString(); //Serial.println(Read\_cert); } //== //Privatekey file reading File file6 = SPIFFS.open("/device-private.pem.key", "r"); if (!file6) { Serial.println("Failed to open file for reading"); return; } //Serial.println("privateKey File Content:"); Serial.println("privateKey File Read"); while (file6.available()) { Read\_privatekey = file6.readString(); //Serial.println(Read\_privatekey); } char\* pRead\_rootca; pRead\_rootca = (char \*)malloc(sizeof(char) \* (Read\_rootca.length() + 1)); strcpy(pRead\_rootca, Read\_rootca.c\_str()); char\* pRead\_cert; pRead\_cert = (char \*)malloc(sizeof(char) \* (Read\_cert.length() + 1)); strcpy(pRead\_cert, Read\_cert.c\_str()); char\* pRead\_privatekey; pRead\_privatekey = (char \*)malloc(sizeof(char) \* (Read\_privatekey.length() + 1)); strcpy(pRead\_privatekey, Read\_privatekey.c\_str()); espClient.setCACert(pRead\_rootca); espClient.setCertificate(pRead\_cert); espClient.setPrivateKey(pRead\_privatekey); client.setServer(mqtt\_server, mqtt\_port); client.setCallback(callback); delay(2000); } void loop() { float h = random(25,30); // Reading Temperature float t = random(70,80); // Reading Humidity float tF = (t \* 1.8) + 32;if (!client.connected()) { reconnect(); client.loop(); long now = millis(); if (now - lastMsg > 2000) {

| lastMsg = now;                                                                                                    |
|----------------------------------------------------------------------------------------------------|
| //=====================================                                                                                                    |
| String Temperature = String(t);                                                                                                    |
| String Humidity = String(h);                                                                                                    |
| snprintf (msg, BUFFER_LEN, "{\"state\":{\"reported\":{\"Temperature\":\"%s\",\"Moisture\":\"%s\"}, \"desired\":{\"Temperature\":\"30\",\"Moisture\":\"80\"}}}, |
| Temperature.c_str(), Humidity.c_str());                                                                                                    |
| Serial.print("Publish message: ");                                                                                                    |
| Serial.print(count);                                                                                                    |
| Serial.println(msg);                                                                                                    |
| client.publish(publish_topic.c_str(), msg);                                                                                                    |
| count = count + 1;                                                                                                    |
| //=====================================                                                                                                    |
| }                                                                                                    |
| }                                                                                                    |
|                                                                                                    |

- Going through the whole is highly recommended, rather than copy-pasting everything.
- Message published to the IoT Core is found inside the void loop, where we can provide data like temperature and moisture from the sensors.

| float h = random(25,30); |                                                                     |
|--------------------------|---------------------------------------------------------------------|
|                          |                                                                     |
| float t = random(70,80); |                                                                     |
| • Also, the main message | is present inside the sprintf function saved onto the 'msg' string. |

snprintf (msg, BUFFER\_LEN, "{\"state\":{\"reported\":{\"Temperature\":\"%s\",\"Moisture\":\"%s\"}, \"desired\":{\"Temperature\":\"30\",\"Moisture\":\"80\"} }]", Temperature.c\_str(), Humidity.c\_str());

- We can change 'Temperature' or 'Moisture' to any data variable we wish to use. Like -snprintf (msg, BUFFER\_LEN, "{\"state\": {\"reported\":{\"Data1\":\"%s\", \"Data2\":\"%s\"}, \"desired\":{\"Data1\":\"30\", \"Data2\":\"80\"}}], data1.c\_str(), data2.c\_str());
- We are ready to Upload the code now!

| Name                       | Type Siz             | SPIFFS Image Uploaded                   |                                                        |  |
|----------------------------|----------------------|-----------------------------------------|--------------------------------------------------------|--|
| AmazonRootCA1.pem          | PEM File             | Compressed 1507328 bytes t              | to 7020                                                |  |
| levice-certificate.pem.crt | Security Certificate | Writing at 0x00290000 (100 %)           |                                                        |  |
| device-private.pem.key     | AntiVir.Keyfile      | Wrote 1507328 bytes (7020               | compressed) at 0x002900                                |  |
| device-public.pem.key      | AntiVir.Keyfile      | Hash of data verified.                  |                                                        |  |
|                            |                      | Device Shadow details                   |                                                        |  |
|                            |                      | ARN                                     | Last updated<br>February 02, 2023, 23:25:33 (UTC+0530) |  |
|                            |                      | MQTT topic prefix     MQTT topic prefix | Version<br>1                                           |  |
|                            |                      | Device Shadow URL                       | Prefix for Fleet indexing query                        |  |
|                            |                      | 2.amazunawszumy umysy temp/sild00w:hame | Fleet indexing status<br>⊖ Not indexed                 |  |

| WiFi connected                                                 |        |
|----------------------------------------------------------------|--------|
| IP address:                                                    |        |
| 192.168.1.10                                                   |        |
| Root CA File Read                                              |        |
| Cert File Read                                                 |        |
| privateKey File Read                                           |        |
| Attempting MQTT connectionconnected                            |        |
| Publish message: 1{"state":{"reported":{"Temperature":"82.08", | "Moist |
| Publish message: 2{"state":{"reported":{"Temperature":"82.02", | "Moist |
| Publish message: 3{"state":{"reported":{"Temperature":"81.97", | "Moist |

## Étape 8 - Monitor Data on IoT Core

After hardware configuration, it is necessary to know where to view this data, and how it can be used for a specific purpose. Let us know how to view the data -

- Open Things > Select your Thing.
- Choose and open Device shadow > under MQTT Topics select the 'update/accepted' string with the 'Subscribe' action type.
- In the new window, while the device is running, it updates the data on Cloud as well.

Hurray! 🛛

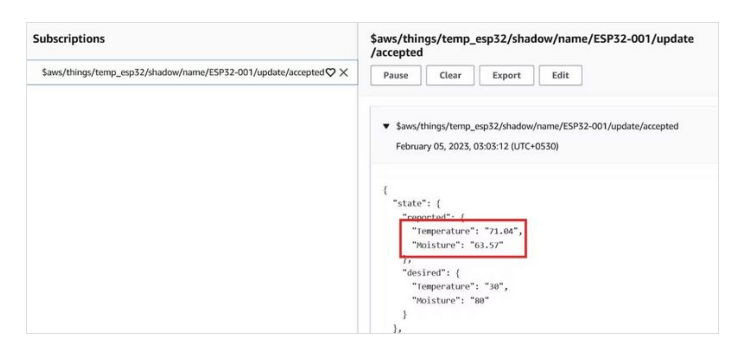